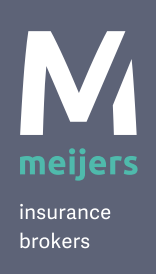

# Multi Factor Authentication for Mijn Meijers Instructions

Our customer portal Mijn Meijers is secured with Multi Factor Authentication (MFA). This is a method in which you gain access to Mijn Meijers in two steps. First you enter your username and password, then you enter a verification code. With this additional verification step in the login process, your data is even more secure because it verifies that you are the one logging in with your credentials. **Setting up MFA is easy and only takes a few minutes.** 

# How do I set up Multi Factor Authentication?

As soon as you have logged in to Mijn Meijers, you will be given the choice to set up MFA via a pop-up screen. Choose *Nu MFA instellen* and then go through the following steps below.

#### Multi Factor Authenticatie (MFA)

Log voortaan in met Multi Factor Authenticatie. De veiligheid van uw gegevens vinden wij belangrijk. Met deze extra verificatiestap in het inlogproces zijn uw gegevens in Mijn Meijers nog beter beschermd. Het instellen van Multi Factor Authenticatie is eenvoudig en duurt maar een paar minuten.

Nu MFA instellen Doorgaan zonder MFA

Multi Factor Authenticatie

#### Stap 1

Installeer de Microsoft Authenticator app op uw telefoon. Door met uw telefoon onderstaande QR-code voor IOS of Android te scannen, vindt u de juiste versie van de app om te downloaden. U kunt ook de App Store of Play Store openen op uw mobiele telefoon en de Microsoft Authenticator app zoeken en downloaden. Heeft u deze app al gedownload? Ga dan door naar de volgende stap.

OS Android

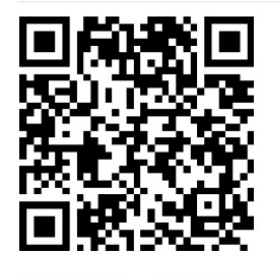

de stap Annuleren

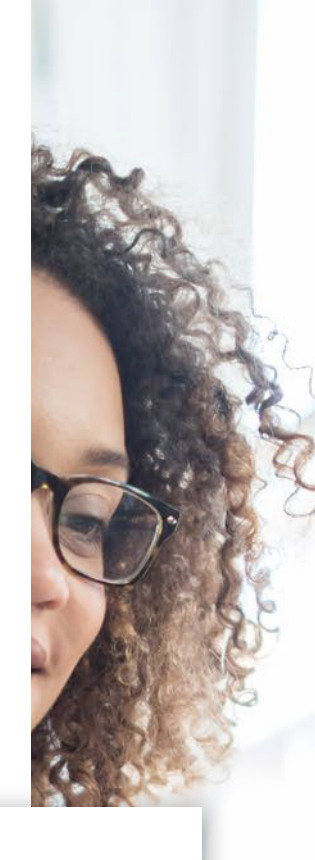

×

#### Step 1

Install the Microsoft Authenticator app on your phone. By scanning the QR code for iOS or Android with your phone, you will get the correct version of the app for download.

You can also open the App Store or Play Store on your mobile phone and download the Microsoft Authenticator app from there. Have you already downloaded the app? Then proceed to the next step.

## Step 2

Open the Microsoft Authenticator app on your phone and add an account. You do this by clicking the plus sign in the top right corner. Choose "work or school account" and "Scan QR code". Scan the QR code that you see here.

## Step 3

In the app you will see a six-digit code. Enter this code here. Then click on MFA instellen in order to complete the process.

U heeft Multi Factor Authenticatie succesvol ingesteld.

5

Hoe werkt inloggen met MFA voortaan?

Doorgaan naar Mijn Meijers

v account 'Mijn Meijers' staat. Vervolgens logt u in.

Open de Microsoft Authenticator app op uw telefoon en voeg een account toe. Dit doet u door rechtsboven

code te zien. Vul deze code hieronder in:

3

Annuleren

op het plusteken te klikken. Kies voor 'werk- of schoolaccount' en 'QR-code scannen'. Scan vervolgens de QR-

Multi Factor Authenticatie

Stap 2

Stap 3

2 8

code hieronder

You have successfully set up Multi Factor Authentication. Click on Doorgaan naar Mijn Meijers in order to continue to Mijn Meijers.

## How does logging in with MFA work from now on?

Enter your username and password on the Mijn Meijers login screen. We will then ask you for a verification code. Open the Microsoft Authenticator app on your mobile phone and enter the code that you see in your Mijn Meijers account. Then log in.

## **Questions?**

Do you have any questions or have you run into something? Please feel free to contact our Customer Care Centre at +31 20 642 0524. You can also send an email to customercare@meijers.nl. We are happy to help you.

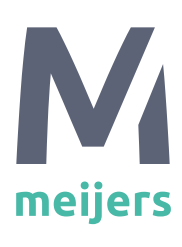

a sure step

forward

Van Heuven Goedhartlaan 935 1181 LD Amstelveen Postbus 707 1180 AS Amstelveen

+31 (0) 20 642 05 24

info@meijers.nl www.meijers.nl

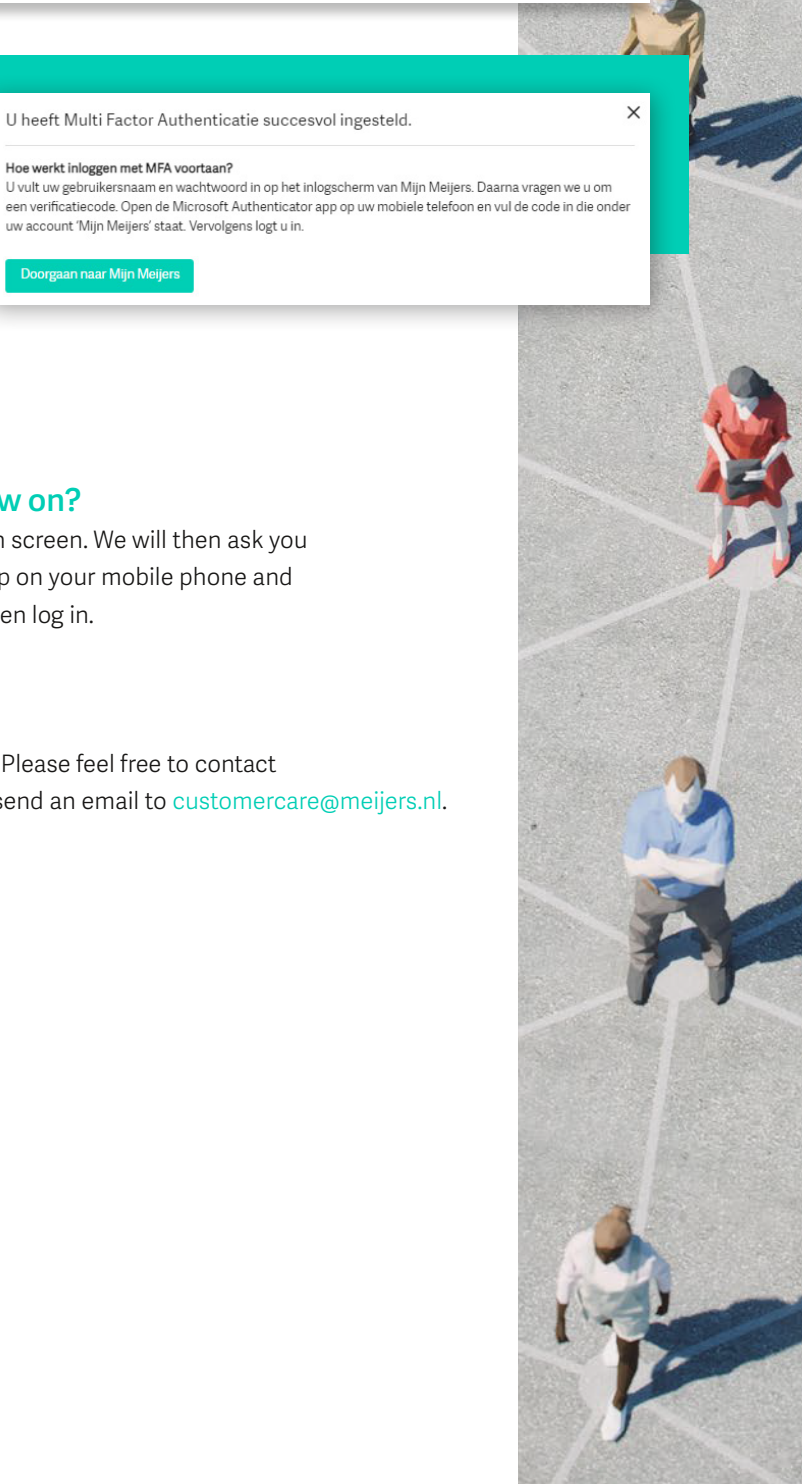

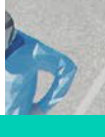

×